### Screen 1:

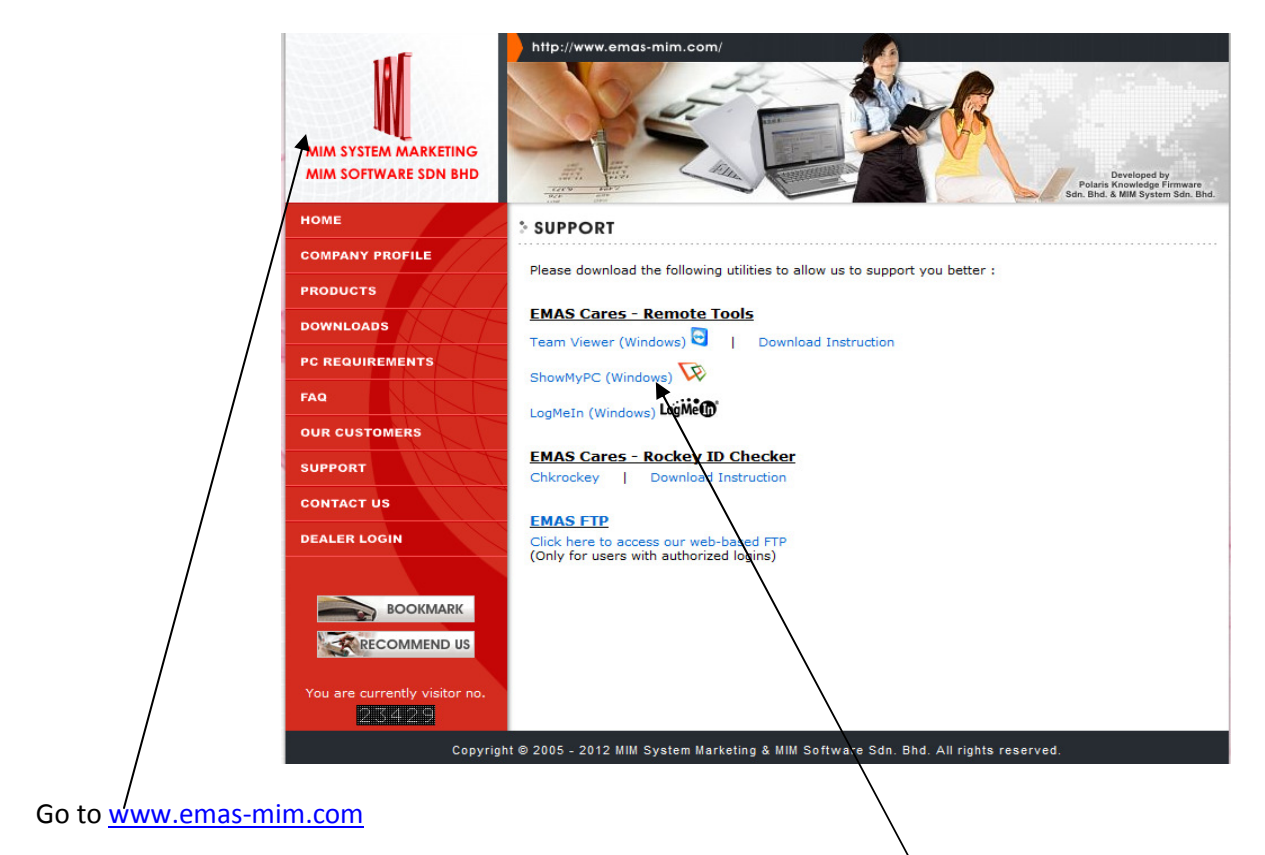

click on "Support" you will see those Remote Tools use mouse click on "ShowMyPC (Windows)

## Screen 2:

| MIM SYSTEM MARKETING<br>MIM SOFTWARE SDN BHD | http://www.emas-mim.com/                                                          |
|----------------------------------------------|-----------------------------------------------------------------------------------|
| номе                                         | * SUPPORT                                                                         |
| COMPANY PROFILE                              | Places download the following utilities to allow up to support you better :       |
| PRODUCTS                                     |                                                                                   |
| DOWNLOADS                                    | EMAS Cares - Remote Tools                                                         |
| PC REQUIREMENTS                              | Team Viewer (Windows)                                                             |
| FAQ                                          | ShowMyPC (Windows) Opening ShowMyPCSSH.exe                                        |
|                                              | LogMeIn (Windows) LogMet You have chosen to open                                  |
| OUR CUSTOMERS                                | EMAS Cares - Rockey                                                               |
| SUPPORT                                      | Chkrockey   Downloa from: http://www.emas-mim.com                                 |
| CONTACT US                                   | EMAS FTP Would you like to save this file?                                        |
| DEALER LOGIN                                 | Click here to access our we<br>(Only for users with author)                       |
|                                              |                                                                                   |
| BOOKMARK                                     |                                                                                   |
|                                              |                                                                                   |
| You are currently visitor no.                |                                                                                   |
| Copyrigh                                     | t⊚ 2005 - 2012 MIM System Marketing & MIM Software Sdn. Bhd. All rights reserved. |
|                                              |                                                                                   |

Use mouse click on "Save File" button

#### Screen 3:

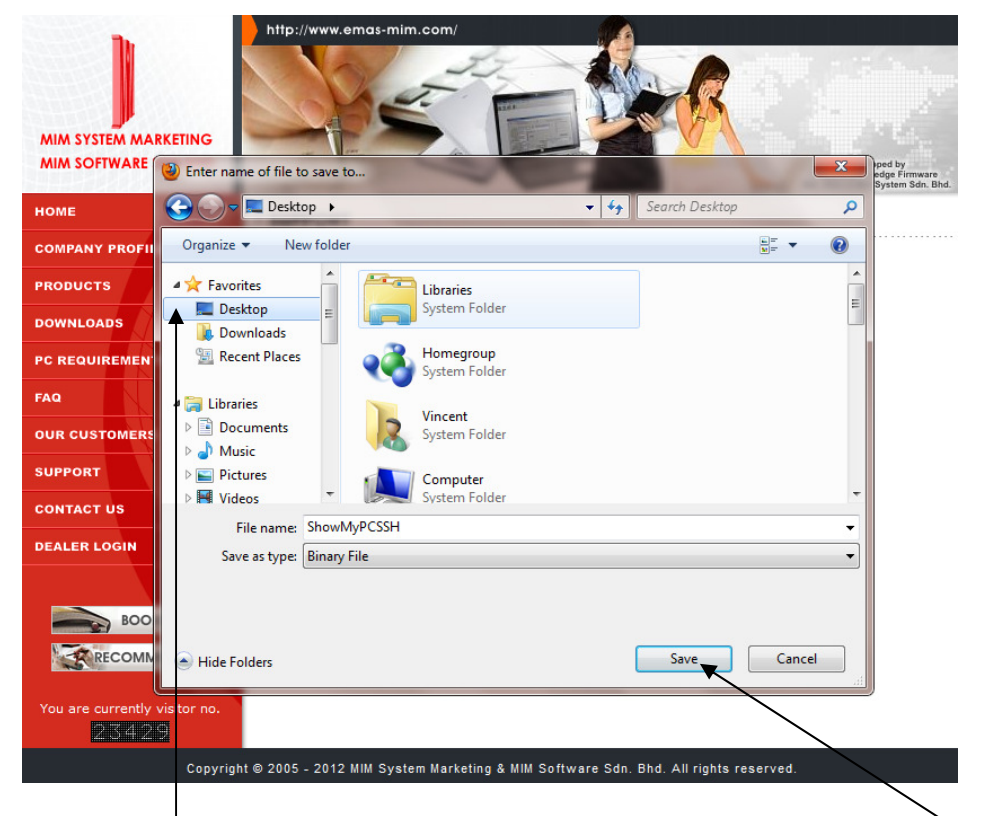

On your left hand side look for "Desktop" than use mouse "Click" on it. After use mouse "Click" "Save" button.

#### Screen 4:

| MIM SYSTEM MARKETING<br>MIM SOFTWARE SDN BHD | http://www.emas-mim.com/                                                            |
|----------------------------------------------|-------------------------------------------------------------------------------------|
| номе                                         | * SUPPORT                                                                           |
| COMPANY PROFILE                              | Please download the following utilities to allow us to support you better :         |
| PRODUCTS                                     | rease download the following dankes to anow as to support you better .              |
| DOWNLOADS                                    | EMAS Cares - Remote Tools                                                           |
| PC REQUIREMENTS                              | Downloads                                                                           |
| FAQ                                          | ShowMyPCSSH.exe                                                                     |
| OUR CUSTOMERS                                | Scanning for viruses                                                                |
| SUPPORT                                      | EMAS Cares - Rockey D<br>Chkrockey Devnload I                                       |
| CONTACT US                                   |                                                                                     |
| DEALER LOGIN                                 | EMAS EP<br>Cliff here to access our web-t<br>fonly for users with authorized        |
| BOOKMARK                                     |                                                                                     |
| RECOMMEND US                                 | Carelist Caret                                                                      |
| You are currently visitor no.                | Led List Seurch                                                                     |
| Copyrigh                                     | it © 2005 - 2012 MIM System Marketing & MIM Software Sdn. Bhd. All rights reserved. |

It will start download let it finish.

# Screen 5:

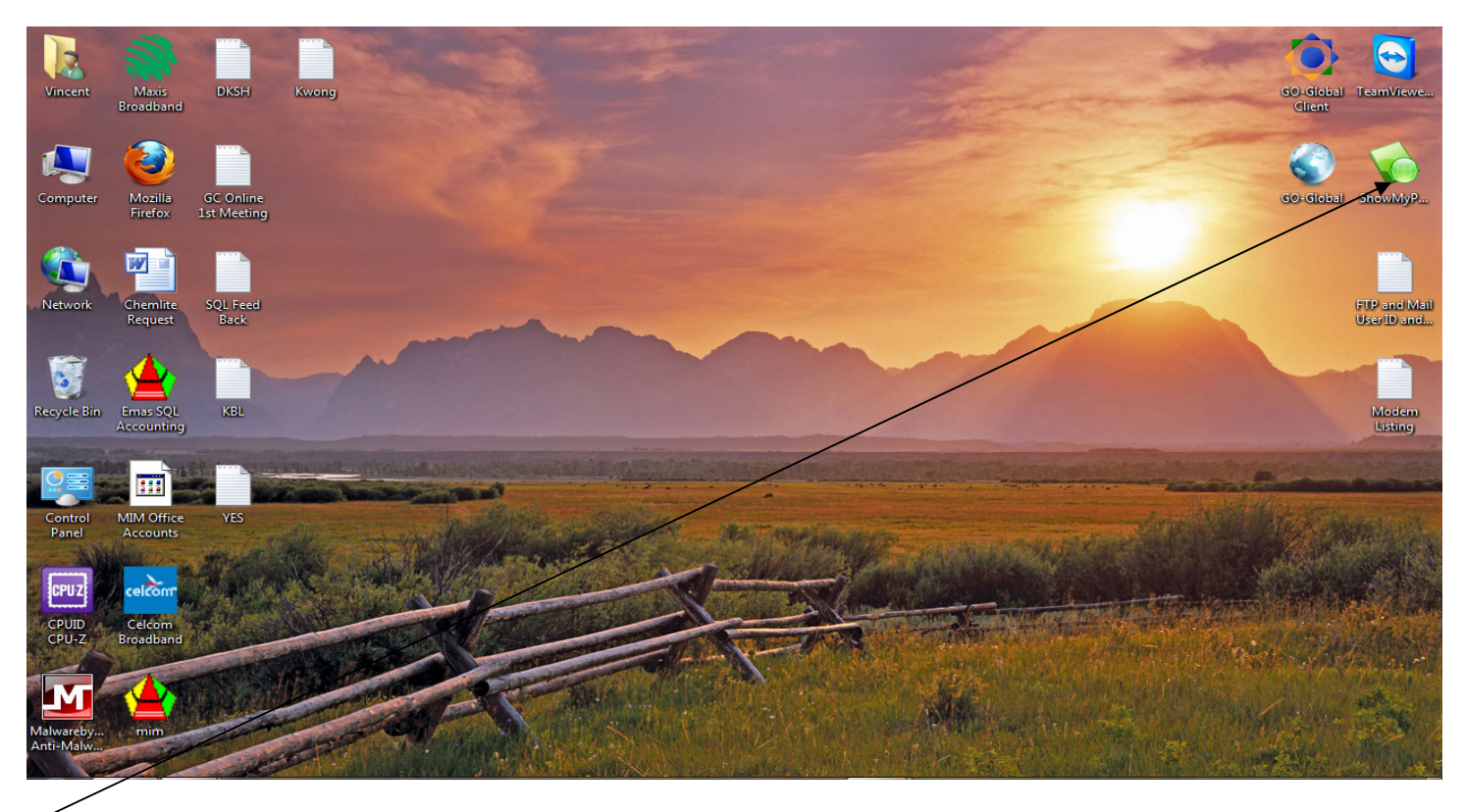

Go back to your Desktop. You will see a green color icon like above screen. Use mouse double click on it.

Screen 6:

| ShowMyPC Collaboration 3055                                                                                                    | _ <b>D</b> X             |
|----------------------------------------------------------------------------------------------------|--------------------------|
| showmypc<br>com                                                                                                    | English 💌                |
| Show My PC Now v Share Password                                                                                                    | 30218-37283099           |
| View Remote PC                                                                                                    | Options >>               |
| Whats New? About Services   Added Support for Windows 7 and Vista, Improved Clat, Send Screen anyone with the latest version. Look for this new feature under option screen shot link to anyone using a single click.   Image: Classical Classical Classica | Shots to<br>s. Send your |
| Apply for SRM University's Courses Science & Humanities. Dov<br>SRMunives in idounload application                                                                                                    | AdChoices D              |
| 4:14:05 PM Session DK                                                                                                    | 00:00:09 🚬 🙆             |

After double click you will see a small screen form prompt out. Use mouse click on "Show My PC Now" button the application will generate a line of numeric no. please inform EMAS Support Stuff.

Thank you.